# Konfigurieren der IPv4- und IPv6-Einstellungen auf dem WAP371

# Ziel

Eine IP-Adresse kann auf zwei Arten zugewiesen werden: über Dynamic Host Configuration Protocol (DHCP) oder durch manuelle Konfiguration statischer IP-Adressen.Die Standardeinstellung auf dem WAP371 ist DHCP. Sie können jedoch auch eine statische IP-Adresse verwenden. In diesem Fall müssen Sie den DHCP-Client deaktivieren und die IP-Adresse und andere Netzwerkinformationen manuell zuweisen. Sie können die IPv4- und IPv6-Einstellungen konfigurieren, um solche Änderungen vorzunehmen.

In diesem Dokument wird erläutert, wie IPv4- und IPv6-Einstellungen auf dem WAP371 konfiguriert werden. Wenn Sie eine Version dieses Artikels mit Bildern bevorzugen, klicken Sie <u>hier</u>.

#### Anwendbare Geräte

WAP371

#### Softwareversion

1,2/0,2

# Automatische IPv4-Einstellungen durch Dynamic Host Configuration Protocol (DHCP)

Schritt 1: Melden Sie sich beim Webkonfigurationsprogramm an, und wählen Sie LAN > VLAN and IPv4 Address aus. Die Seite VLAN und IPv4 Address wird geöffnet:

| VLAN and IPv4 Address |                                                        |                               |  |
|-----------------------|--------------------------------------------------------|-------------------------------|--|
| Global Settings       |                                                        |                               |  |
| MAC Address:          | 的居然和外部                                                 |                               |  |
| Untagged VLAN:        | Enable                                                 |                               |  |
| Untagged VLAN ID:     | 1                                                      | (Range: 1 - 4094, Default: 1) |  |
| Management VLAN ID:   | 1                                                      | (Range: 1 - 4094, Default: 1) |  |
| IPv4 Settings         |                                                        |                               |  |
| Connection Type:      | <ul> <li>DHCP</li> <li>Static IP</li> </ul>            |                               |  |
| Static IP Address:    | 192 . 168 . 1                                          | . 245                         |  |
| Subnet Mask:          | 255 . 255 . 2                                          | 55 . 0                        |  |
| Default Gateway:      | 192 . 168 . 1                                          | . 1                           |  |
| Domain Name Servers:  | <ul> <li>Dynamic</li> <li>Manual</li> <li>.</li> </ul> |                               |  |
|                       |                                                        |                               |  |

Schritt 2: Klicken Sie unter *IPv4 Settings* auf das **DHCP-**Optionsfeld im Feld *Verbindungstyp*. Dadurch kann der WAP automatisch Werte für die Felder "Lokale IP-Adresse", "Subnetzmaske" und "Standard-Gateway" vom DHCP-Server abrufen. Diese Option ist bereits standardmäßig ausgewählt.

| IPv4 Settings        |                                             |       |       |
|----------------------|---------------------------------------------|-------|-------|
| Connection Type:     | <ul> <li>DHCP</li> <li>Static IP</li> </ul> |       |       |
| Static IP Address:   | 192 . 168                                   | . 1   | . 245 |
| Subnet Mask:         | 255 . 255                                   | . 255 | . 0   |
| Default Gateway:     | 192 . 168                                   | . 1   | . 1   |
| Domain Name Servers: | <ul><li>Dynamic</li><li>Manual</li></ul>    |       |       |
|                      |                                             |       |       |
|                      | · · ·                                       |       | I . 🔽 |

Schritt 3: Klicken Sie im Feld Domain Name Servers auf das gewünschte Optionsfeld.

| IPv4 Settings                            |                                       |             |       |       |  |
|------------------------------------------|---------------------------------------|-------------|-------|-------|--|
| Connection Type:                         | <ul> <li>DH0</li> <li>Stat</li> </ul> | CP<br>ic IP |       |       |  |
| Static IP Address:                       | 192                                   | . 168       | . 1   | . 245 |  |
| Subnet Mask:                             | 255                                   | . 255       | . 255 | . 0   |  |
| Default Gateway:                         | 192                                   | . 168       | . 1   | . 1   |  |
| Domain Name Servers: O Dynamic<br>Manual |                                       |             |       |       |  |
|                                          | 1                                     | •           |       | •     |  |
|                                          |                                       |             |       |       |  |

Die verfügbaren Optionen werden wie folgt beschrieben:

Dynamic (Dynamisch) - Erwerben Sie primäre und sekundäre DNS-Serveradressen von einem DHCP-Server im LAN.

Manual (Manuell) - Manuell eine oder mehrere DNS-Serveradressen konfigurieren. Geben Sie in die folgenden Textfelder bis zu zwei IP-Adressen ein. Die zweite Adresse ist optional.

Schritt 4: Klicken Sie auf Speichern, um die Einstellungen zu speichern.

| IPv4 Settings       |                                             |
|---------------------|---------------------------------------------|
| Connection Type:    | <ul> <li>DHCP</li> <li>Static IP</li> </ul> |
| Static IP Address:  | 192 . 168 . 1 . 245                         |
| Subnet Mask:        | 255 . 255 . 255 . 0                         |
| Default Gateway:    | 192 . 168 . 1 . 1                           |
| Domain Name Servers | <ul> <li>Oynamic</li> <li>Manual</li> </ul> |
|                     |                                             |
|                     |                                             |
| Save                |                                             |

### Statische IPv4-Einstellungen

**Hinweis:** Wählen Sie nur einen Verbindungstyp aus, um die IPv4-Einstellungen zu konfigurieren. Wenn Sie sich für die oben beschriebene DHCP-Konfiguration entschieden haben, müssen Sie

die unten beschriebene manuelle Konfiguration nicht vornehmen.

Schritt 1: Melden Sie sich beim Webkonfigurationsprogramm an, und wählen Sie LAN > VLAN and IPv4 Address aus. Die Seite VLAN und IPv4 Address wird geöffnet:

| VLAN and IPv4 Address |                                             |                               |  |
|-----------------------|---------------------------------------------|-------------------------------|--|
| Global Settings       |                                             |                               |  |
| MAC Address:          | SHEET, FUNKE                                |                               |  |
| Untagged VLAN:        | Enable                                      |                               |  |
| Untagged VLAN ID:     | 1                                           | (Range: 1 - 4094, Default: 1) |  |
| Management VLAN ID:   | 1                                           | (Range: 1 - 4094, Default: 1) |  |
| IPv4 Settings         |                                             |                               |  |
| Connection Type:      | <ul> <li>DHCP</li> <li>Static IP</li> </ul> |                               |  |
| Static IP Address:    | 192 . 168 . 1                               | . 245                         |  |
| Subnet Mask:          | 255 . 255 . 2                               | 55 . 0                        |  |
| Default Gateway:      | 192 . 168 . 1                               | . 1                           |  |
| Domain Name Servers:  | <ul><li>Dynamic</li><li>Manual</li></ul>    |                               |  |
|                       |                                             |                               |  |
|                       |                                             |                               |  |

Schritt 2: Klicken Sie unter *IPv4-Einstellungen* im Feld *Verbindungstyp* auf **Statische IP**. Dazu müssen Sie dem Access Point manuell eine IP-Adresse zuweisen.

| IPv4 Settings                            |                                             |  |  |
|------------------------------------------|---------------------------------------------|--|--|
| Connection Type:                         | <ul> <li>DHCP</li> <li>Static IP</li> </ul> |  |  |
| Static IP Address:                       | 192 . 168 . 1 . 245                         |  |  |
| Subnet Mask:                             | 255 . 255 . 255 . 0                         |  |  |
| Default Gateway:                         | 192 . 168 . 1 . 1                           |  |  |
| Domain Name Servers: O Dynamic<br>Manual |                                             |  |  |
|                                          |                                             |  |  |
|                                          |                                             |  |  |
| Save                                     |                                             |  |  |

Schritt 3: Geben Sie im Feld *Statische IP-Adresse* eine IP-Adresse für den Access Point ein. Diese IP-Adresse sollte für dieses Netzwerk eindeutig sein.

| IPv4 Settings                            |                                          |  |  |
|------------------------------------------|------------------------------------------|--|--|
| Connection Type:                         | <ul><li>DHCP</li><li>Static IP</li></ul> |  |  |
| Static IP Address:                       | 192 . 168 . 1 . 245                      |  |  |
| Subnet Mask:                             | 255 . 255 . 255 . 0                      |  |  |
| Default Gateway:                         | 192 . 168 . 1 . 1                        |  |  |
| Domain Name Servers: O Dynamic<br>Manual |                                          |  |  |
|                                          |                                          |  |  |
|                                          |                                          |  |  |
| Save                                     |                                          |  |  |

Schritt 4: Geben Sie die Subnetzmaske des Netzwerks in das Feld *Subnetzmaske ein*. Die Standardmaske ist 255.255.255.0.

| IPv4 Settings                            |                                          |   |  |
|------------------------------------------|------------------------------------------|---|--|
| Connection Type:                         | <ul><li>DHCP</li><li>Static IP</li></ul> |   |  |
| Static IP Address:                       | 192 . 168 . 1 . 245                      |   |  |
| Subnet Mask:                             | 255 . 255 . 255 . 0                      | ) |  |
| Default Gateway:                         | 192 . 168 . 1 . 1                        |   |  |
| Domain Name Servers: O Dynamic<br>Manual |                                          |   |  |
|                                          |                                          |   |  |
|                                          |                                          |   |  |
| Save                                     |                                          |   |  |

Schritt 5: Geben Sie die IP-Adresse des Standardgateways in das Feld *Standard-Gateway ein*. Das Standard-Gateway ist der Router, der ein Netzwerk mit einem externen Netzwerk wie dem Internet verbindet. Wenn die Ziel-IP-Adresse eines Pakets nicht bekannt ist, wird es an das Standard-Gateway gesendet.

| IPv4 Settings                  |                                          |        |  |
|--------------------------------|------------------------------------------|--------|--|
| Connection Type:               | <ul><li>DHCP</li><li>Static IP</li></ul> |        |  |
| Static IP Address:             | 192 . 168 . 1 . 24                       | 5      |  |
| Subnet Mask:                   | 255 . 255 . 255 . 0                      | _      |  |
| Default Gateway:               | 192 . 168 . 1 . 1                        | $\Box$ |  |
| Domain Name Servers: O Dynamic |                                          |        |  |
|                                |                                          | _      |  |
|                                |                                          | _      |  |
| Save                           |                                          |        |  |

Schritt 6: Geben Sie die IP-Adresse des DNS-Servers (Domain Name System) in die Felder *Domain Name Servers (Domänennamenserver)* manuell ein. Diese Adresse wird in der Regel vom Internetdienstanbieter (ISP) bereitgestellt. Die zweite IP-Adresse des DNS-Servers ist optional.

| IPv4 Settings                            |                                          |  |  |
|------------------------------------------|------------------------------------------|--|--|
| Connection Type:                         | <ul><li>DHCP</li><li>Static IP</li></ul> |  |  |
| Static IP Address:                       | 192 . 168 . 1 . 245                      |  |  |
| Subnet Mask:                             | 255 . 255 . 255 . 0                      |  |  |
| Default Gateway:                         | 192 . 168 . 1 . 1                        |  |  |
| Domain Name Servers: O Dynamic<br>Manual |                                          |  |  |
|                                          | 198 . 51 . 100 . 1                       |  |  |
|                                          | 198 . 51 . 100 . 254                     |  |  |
| Save                                     |                                          |  |  |

**Hinweis:** Wenn in Schritt 2 der **statische IP-**Verbindungstyp ausgewählt ist, wird der Domänennamenserver automatisch auf Manual (Manuell) festgelegt.

Schritt 7: Klicken Sie auf Speichern, um die Einstellungen zu speichern.

| IPv4 Settings        |                                          |
|----------------------|------------------------------------------|
| Connection Type:     | <ul><li>DHCP</li><li>Static IP</li></ul> |
| Static IP Address:   | 192 . 168 . 1 . 245                      |
| Subnet Mask:         | 255 . 255 . 255 . 0                      |
| Default Gateway:     | 192 . 168 . 1 . 1                        |
| Domain Name Servers: | <ul><li>Dynamic</li><li>Manual</li></ul> |
|                      | 198 . 51 . 100 . 1                       |
|                      | 198 . 51 . 100 . 254                     |
| Save                 |                                          |

# Automatische IPv6-Einstellungen durch Dynamic Host Configuration Protocol (DHCP)

Schritt 1: Melden Sie sich beim Webkonfigurationsprogramm an, und wählen Sie LAN > IPv6 Address aus. Die Seite *IPv6-Adresse* wird geöffnet:

| IPv6 Addresses                               |                                          |                                         |
|----------------------------------------------|------------------------------------------|-----------------------------------------|
| IPv6 Connection Type:                        | DHCPv6     Static IPv6                   |                                         |
| IPv6 Administrative Mode:                    | ✓ Enable                                 |                                         |
| IPv6 Auto Configuration Administrative Mode: | ✓ Enable                                 |                                         |
| Static IPv6 Address:                         |                                          | (xxxxx:xxxx:xxxx:xxxx:xxxxx:xxxxx)      |
| Static IPv6 Address Prefix Length:           | 0 (Range: 0 - 128, Default: 0)           |                                         |
| Static IPv6 Address Status:                  |                                          |                                         |
| IPv6 Autoconfigured Global Addresses:        |                                          |                                         |
| IPv6 Link Local Address:                     | fe80::8680:2dff:fe43:a650/64             |                                         |
| Default IPv6 Gateway:                        | **<br>**                                 | (x0000000000000000000000000000000000000 |
| IPv6 Domain Name Servers:                    | <ul><li>Dynamic</li><li>Manual</li></ul> |                                         |
|                                              |                                          | (x0000000000000000000000000000000000000 |
|                                              | 7.4<br>7.4                               | (x0000000000000000000000000000000000000 |
| Save                                         |                                          |                                         |

Schritt 2: Klicken Sie im Feld *Verbindungstyp* auf das **DHCP-**Optionsfeld. Dadurch kann der WAP automatisch Werte für die Felder "Lokale IP-Adresse", "Subnetzmaske" und "Standard-Gateway" vom DHCP-Server abrufen.

| IPv6 Addresses                               |                        |
|----------------------------------------------|------------------------|
| IPv6 Connection Type:                        | DHCPv6     Static IPv6 |
| IPv6 Administrative Mode:                    | ✓ Enable               |
| IPv6 Auto Configuration Administrative Mode: | ✓ Enable               |

Schritt 3: Aktivieren Sie das Kontrollkästchen *IPv6-Verwaltungsmodus*, um den IPv6-Managementzugriff zu aktivieren oder zu deaktivieren. Dadurch kann auf die Verwaltungsschnittstelle des Geräts über eine IPv6-Adresse zugegriffen werden.

| IPv6 Addresses                               |                       |
|----------------------------------------------|-----------------------|
| IPv6 Connection Type:                        | DHCPv6<br>Static IPv6 |
| IPv6 Administrative Mode:                    | Enable                |
| IPv6 Auto Configuration Administrative Mode: | Enable                |

Schritt 4: Aktivieren Sie das Kontrollkästchen *IPv6 Auto Configuration Administrative Mode*, um die automatische IPv6-Adresskonfiguration auf dem Gerät zu aktivieren oder zu deaktivieren. Dadurch können die Geräte automatisch eine IPv6-Adresse ohne DHCP-Server oder statisch zugewiesene Adresse generieren.

| IPv6 Addresses                               |                        |
|----------------------------------------------|------------------------|
| IPv6 Connection Type:                        | DHCPv6     Static IPv6 |
| IPv6 Administrative Mode:                    | ✓ Enable               |
| IPv6 Auto Configuration Administrative Mode: |                        |

Schritt 5: Klicken Sie im Feld *IPv6 Domain Name Servers (IPv6-Domänennamenserver)* auf das gewünschte Optionsfeld.

| IPv6 Domain Name Servers: | <ul><li>Dynamic</li><li>Manual</li></ul> |                                         |
|---------------------------|------------------------------------------|-----------------------------------------|
|                           | **                                       | (x0000000000000000000000000000000000000 |
|                           |                                          | (x0000000000000000000000000000000000000 |
| Save                      |                                          |                                         |

Folgende Optionen stehen zur Verfügung:

Dynamisch - Die DNS-Namenserver werden dynamisch über DHCPv6 abgerufen.

Manual (Manuell): In den angegebenen Feldern können bis zu zwei IPv6-DNS-Namenserver angegeben werden.

Schritt 6: Klicken Sie auf Speichern, um die Einstellungen zu speichern.

|   | IPv6 Domain Name Servers: | <ul><li>Dynamic</li><li>Manual</li></ul> |                                         |
|---|---------------------------|------------------------------------------|-----------------------------------------|
|   |                           | **                                       | (x0000000000000000000000000000000000000 |
|   |                           | **<br>**                                 | (x0000000000000000000000000000000000000 |
| ( | Save                      |                                          |                                         |

#### Statische IPv6-Einstellungen

Schritt 1: Melden Sie sich beim Webkonfigurationsprogramm an, und wählen Sie LAN > IPv6 Address aus. Die Seite *IPv6-Adresse* wird geöffnet:

| IPv6 Addresses                               |                                          |                                         |
|----------------------------------------------|------------------------------------------|-----------------------------------------|
| IPv6 Connection Type:                        | DHCPv6     Static IPv6                   |                                         |
| IPv6 Administrative Mode:                    | ✓ Enable                                 |                                         |
| IPv6 Auto Configuration Administrative Mode: | ✓ Enable                                 |                                         |
| Static IPv6 Address:                         |                                          | (x0000000000000000000000000000000000000 |
| Static IPv6 Address Prefix Length:           | 0 (Range: 0 - 128, Default: 0)           |                                         |
| Static IPv6 Address Status:                  |                                          |                                         |
| IPv6 Autoconfigured Global Addresses:        |                                          |                                         |
| IPv6 Link Local Address:                     | fe80::8680:2dff:fe43:a650/64             |                                         |
| Default IPv6 Gateway:                        | 17<br>17                                 | (x0000000000000000000000000000000000000 |
| IPv6 Domain Name Servers:                    | <ul><li>Dynamic</li><li>Manual</li></ul> |                                         |
|                                              | **<br>**                                 | (x0000000000000000000000000000000000000 |
|                                              | **<br>**                                 | (x0000000000000000000000000000000000000 |
| Save                                         |                                          |                                         |

Schritt 2: Klicken Sie unter *IPv6-Einstellungen* im Feld *IPv6-Verbindungstyp* auf **Static IPv6**. Dazu müssen Sie dem Access Point manuell eine IP-Adresse zuweisen.

| IPv6 Addresses                               |                        |
|----------------------------------------------|------------------------|
| IPv6 Connection Type:                        | DHCPv6     Static IPv6 |
| IPv6 Administrative Mode:                    | ✓ Enable               |
| IPv6 Auto Configuration Administrative Mode: | ✓ Enable               |

Schritt 3: Aktivieren Sie das Kontrollkästchen *IPv6 Auto Configuration Administrative Mode*, um die automatische IPv6-Adresskonfiguration auf dem Gerät zu aktivieren oder zu deaktivieren. Dadurch können die Geräte automatisch eine IPv6-Adresse ohne DHCP-Server oder statisch zugewiesene Adresse generieren.

| IPv6 Addresses                               |                                                 |
|----------------------------------------------|-------------------------------------------------|
| IPv6 Connection Type:                        | <ul> <li>DHCPv6</li> <li>Static IPv6</li> </ul> |
| IPv6 Administrative Mode:                    | Enable                                          |
| IPv6 Auto Configuration Administrative Mode: | ✓ Enable                                        |

Schritt 4: Aktivieren Sie das Kontrollkästchen *IPv6 Auto Configuration Administrative Mode*, um die automatische IPv6-Adresskonfiguration auf dem Gerät zu aktivieren oder zu deaktivieren.

| IPv6 Addresses                               |                                                 |
|----------------------------------------------|-------------------------------------------------|
| IPv6 Connection Type:                        | <ul> <li>DHCPv6</li> <li>Static IPv6</li> </ul> |
| IPv6 Administrative Mode:                    | ✓ Enable                                        |
| IPv6 Auto Configuration Administrative Mode: | Enable                                          |

Schritt 5: Geben Sie die gewünschte statische IPv6-Adresse des Geräts in das Feld *Statische IPv6-Adresse ein*.

| Static IPv6 Address:                  | 2001:DB8::1                    | (xxxxx:xxxxx:xxxxx:xxxxx:xxxxx:xxxxx:xxxx |
|---------------------------------------|--------------------------------|-------------------------------------------|
| Static IPv6 Address Prefix Length:    | 0 (Range: 0 - 128, Default: 0) |                                           |
| Static IPv6 Address Status:           |                                |                                           |
| IPv6 Autoconfigured Global Addresses: |                                |                                           |
| IPv6 Link Local Address:              | fe80::8680:2dff:fe43:a650/64   |                                           |
| Default IPv6 Gateway:                 |                                | ()0000000000000000000000000000000000000   |

**Hinweis:** Das WAP-Gerät kann zusätzlich zu automatisch konfigurierten Adressen über eine statische IPv6-Adresse verfügen.

Schritt 6: Geben Sie die Präfixlänge der statischen Adresse in das Feld *Statische IPv6-Adresspräfixlänge ein*. Der Wertebereich für die Präfixlänge liegt zwischen 0 und 128, wobei der Standardwert 0 ist.

| Static IPv6 Address:                  | 2001:DB8::1                    | (x0000000000000000000000000000000000000 |
|---------------------------------------|--------------------------------|-----------------------------------------|
| Static IPv6 Address Prefix Length:    | 0 (Range: 0 - 128, Default: 0) |                                         |
| Static IPv6 Address Status:           |                                |                                         |
| IPv6 Autoconfigured Global Addresses: |                                |                                         |
| IPv6 Link Local Address:              | fe80::8680:2dff.fe43:a650/64   |                                         |
| Default IPv6 Gateway:                 |                                | (x0000000000000000000000000000000000000 |

**Hinweis:** Die lokale Adresse der Verbindung ist die IPv6-Adresse, die von der lokalen physischen Verbindung verwendet wird. Das Feld "*IPv6 Link Local Address*" wird automatisch zugewiesen und kann nicht konfiguriert werden.

Schritt 7: Geben Sie die IPv6-Adresse des Standardgateways in das Feld *Standard-Gateway ein*. Das Standard-Gateway ist der Router, der ein Netzwerk mit einem externen Netzwerk wie dem Internet verbindet. Wenn die Ziel-IP-Adresse eines Pakets nicht bekannt ist, wird es an das Standard-Gateway gesendet.

| Static IPv6 Address:                  | 2001:DB8::1                    | ()0000000000000000000000000000000000000 |
|---------------------------------------|--------------------------------|-----------------------------------------|
| Static IPv6 Address Prefix Length:    | 0 (Range: 0 - 128, Default: 0) |                                         |
| Static IPv6 Address Status:           |                                |                                         |
| IPv6 Autoconfigured Global Addresses: |                                |                                         |
| IPv6 Link Local Address:              | fe80::8680:2dff.fe43:a650/64   |                                         |
| Default IPv6 Gateway:                 | 2001:DB8:0:1::1                | (00000000000000000000000000000000000000 |

Schritt 8: Geben Sie die IPv6-Adresse des DNS-Servers (Domain Name System) in die Felder *IPv6 Domain Name Servers ein*. Diese Adresse wird in der Regel vom Internetdienstanbieter (ISP) bereitgestellt. Die zweite IP-Adresse des DNS-Servers ist optional.

| IPv6 Domain Name Servers: | Opnamic<br>Manual    | _ |
|---------------------------|----------------------|---|
|                           | 2001:DB8:0:ABCD::1   |   |
|                           | 2001:DB8:0:0:E000::F |   |
| Save                      |                      |   |

**Hinweis:** Wenn der **statische IPv6-**Verbindungstyp in Schritt 2 ausgewählt wird, wird der IPv6-Domänenname-Server automatisch auf Manual (Manuell) festgelegt.

Schritt 9: Klicken Sie auf Speichern, um die Einstellungen zu speichern.

|   | IPv6 Domain Name Servers: | <ul><li>Dynamic</li><li>Manual</li></ul> |                                         |
|---|---------------------------|------------------------------------------|-----------------------------------------|
|   |                           | 2001:DB8:0:ABCD::1                       | (x0000000000000000000000000000000000000 |
|   |                           | 2001:DB8:0:0:E000::F                     | (x0000000000000000000000000000000000000 |
| ( | Save                      |                                          |                                         |